### YNU授業支援システム 仮履修登録ガイド

## 1. 仮履修登録の手順 Provisional registration

#### 1. YNU授業支援システムにアクセス (Access YNU Learning Management System)

| $\leftrightarrow \rightarrow $ C' $\hat{\mathbf{u}}$ | 🛛 🗎 https://lms.ynu.ac.jp                               | /lms/lginLgir/                                                 | 110% \cdots 🛛 🕁                     | III\ ⊡     ●                                |
|------------------------------------------------------|---------------------------------------------------------|----------------------------------------------------------------|-------------------------------------|---------------------------------------------|
|                                                      |                                                         |                                                                | Language                            | 日本語 📀   文字の大きさ 🕂 大   <u>Help</u>            |
| YNU授業支援                                              | システム                                                    | 1.YNU-LMSIC 接続                                                 |                                     |                                             |
| YNU Learning Manag                                   | ement System                                            | <u>http://lms.ynu.ac.jp</u>                                    |                                     |                                             |
| ログイン                                                 | Topics                                                  | Access YNU-LMS                                                 |                                     | お問い合わせ                                      |
| ユーザーID<br>d19qc291                                   | ■ 2020/04/24 (金) 00:00 シン                               | ステム停止いる知らで 2020年4月30日(木) 10:00 - 18:00 (8時間) [МЕМ]             |                                     | 管理者へのお問い合わせはこちら                             |
|                                                      | 2020/01/29 (3k) 00:00 //2     2020/01/29 (3k) 00:00 //2 |                                                                |                                     | itsc-class@ynu.ac.jp                        |
| ログイン                                                 | 2018/07/23 (月) 00:00 コン                                 | がWindows / 以前及びWindows8 でのロッインは宗正<br>パニュータからアンインストールが必要なソフトウェア |                                     |                                             |
|                                                      | 2. 学籍番<br>Login w                                       | 春号とパスワードを入力しログイ<br>ith your student ID and passwor             | ン<br><sup>意車項などを載せております。</sup><br>d |                                             |
|                                                      |                                                         |                                                                | Copyrig                             | nt © 2010–2019 FUJITSU All rights reserved. |

### 2. 仮履修登録 (Provisional Registration)

| $\leftarrow$ $\rightarrow$ C $\textcircled{a}$ http://                                                                                                    | s://ims. <b>ynu.ac.jp</b> /ims/homeHoml/                                                                                                 | (110%) 🖾 🏠                                                     | III\ ⊡ © =                                             |
|----------------------------------------------------------------------------------------------------|----------------------------------------------------------------------------------------------------|----------------------------------------------------------------|--------------------------------------------------------|
| このページを再読み込みします ( <b>#</b> R)                                                                                                    | 衰 星長 [Bae S                                                                                                    | Soungmin] (受講者) さん   <u>Profile 8</u>   Language 日本語 📀   文字の大き | き 中 大   <u>Help</u>   ログアウト                            |
| YNU授業支援システム<br>YNU Learning Management Syste                                                                                                    | em                                                                                                    |                                                                |                                                        |
| HOME                                                                                                    |                                                                                                    |                                                                |                                                        |
| お知らせ <u>- 覧表示</u>                                                                                                    | ◎ 請義一覧                                                                                                    |                                                                | › <u>利用仮登録</u>                                         |
| 管理者からのお知らせ                                                                                                    | 年度「2020年度」 期「通年 / 春学期 / 秋学期 / 集中・不定期 / 卒研・ゼミ」 曜日「す                                                                                       | 「べて」時限「すべて」所属「すべて」 講義コード「」 講義名「」 教員名                           | ▲ 検索条件変更                                               |
| 管理者からのお知らせか登録されていません。<br>担当教員からのお知らせ                                                                                                    | 【連絡専用】学生支援課学生支援係                                                                                                    | 14                                                             | - 一郎 [Takenaka Ichiro] ほか                              |
| <ul> <li>未読が32件あります。</li> <li> <u>春学期の授業について/About Spr</u> <ul> <li> <u>事前入構申請方法の変更について</u> </li> <li> <u>(4/15更新)新型コロナウイルス感染症</u><br/><u>。すべて表示</u> </li> </ul> </li> </ul> | 【連絡専用】理<br>【連絡専用】教<br><u>【連絡専用】大</u><br>】<br>、<br>」<br>、<br>、<br>、<br>、<br>、<br>、<br>、<br>、<br>、<br>、<br>、<br>、<br>、<br>、<br>、<br>、<br>、 | 「仮履修登録」をクリック<br>"Provisional Registration"                     | [Hasegawa Naoki]<br>hara Izuru] ほか<br>imura Mitsuyuki] |
| 自動通知が登録されていません。                                                                                                    | 学習ポートフォリオ                                                                                                    |                                                                |                                                        |
|                                                                                                    | <u>学習ポートフォリオ</u>                                                                                                    |                                                                |                                                        |

|                         |                                                 |                                                                                                    | 裵 星旻 [Bae Soungmin] (受講者) さん   Pr                                 | rofile 🖁   Language 日本語 😂                            | 文字の大きさ 🕂 大   <u>Help</u>   ログアウ                                                                                                    |
|-------------------------|-------------------------------------------------|----------------------------------------------------------------------------------------------------|-------------------------------------------------------------------|------------------------------------------------------|----------------------------------------------------------------------------------------------------|
|                         | YNU授業支援<br>Learning Manage<br><sup>利用仮登録</sup>  | システム<br>ement System                                                                                                    | 2. Fi<br>Click                                                    | 検索条件変<br>、"Search C                                  | 変更」をクリック<br>riteria Change <sup>"</sup>                                                                                                    |
| 利用仮登                    | 録 仮登録中一覧                                        | and the state of the state of t |                                                                   |                                                      |                                                                                                    |
| 年度 202<br>登録する          | 沖度」 期 通牛 / 春字期                                  | / 衣子期 / 楽中・个定期 / 牛姉・セミ」 唯日                                                                                                    | 「すべて」時限「すべて」 講報コート」 講報名「」 教員名「」 □ <u>夜茶朱件変更</u><br>38:            | 56件中1-10件表示 1 <u>2 3 4</u> 5                         | <u>6 7 8 9 10 11</u> ··· <u>次へ</u> ▶ 10件表示                                                                                                    |
| 年度<br>登録する              | 四月底」 胡 通年 / 香子朝<br>開日時限                         | / 衣子崩 / 来中・小定崩 / 牛崎・ゼミ」 唯日・<br>講義コード                                                                                                    | すべて」時限  すべて」 講衆コート  」 講教名  」 教員名  」 □ <u>校系条件変更</u><br>38:<br>講義名 | 56件中1-10件表示 1 <u>2 3 4</u> 5<br>期                    | <u>5 6 7 8 9 10 11</u> … <u>次へ</u> ▶ 10件表示<br>教員名                                                                                                    |
| 年度   <u>202</u><br>登録する | <b>降度」 新通キノ春子期</b><br><b>曜日時限</b><br>火2<br>その他  | / 秋子崩 / 乗中・小定崩 / 牛崎・ゼミ」 唯日<br>講義コード<br>2003004                                                                                                    | 19                                                                | 56件中1-10件表示 1 <u>2 3 4 5</u><br>期<br>通年              | <u>5 6 7 8 9 10 11</u> ···· <u>次へ</u> ▶ 10件表示<br><b>教員名</b><br>永井 圭二 [Nagai Keiji]                                                                                    |
| 年度   2022<br>登録する       | (中度) 別:通キノ書子用<br>曜日時限<br>火2<br>その他<br>水3<br>その他 | 7 秋子崩7 乗中・木定崩7 牛崎・ゼミ」 唯日<br>講義コード<br>2003004<br>2003010                                                                                                    |                                                                   | 56件中1-10件表示 1 <u>2 3 4 5</u><br><b>期</b><br>通年<br>通年 | <ul> <li><u>2</u> <u>8</u> <u>9</u> <u>10</u> <u>11</u> ···· <u>次</u> ▶ 10件表示</li> <li><b>数員名</b></li> <li>永井 圭二 [Nagai Keiji]</li> <li>邊 英治 [Hotori Eiji]</li> </ul> |

#### 2. 仮履修登録 (Provisional Registration)

|                  | NU授業支援シス            | 検索条件設定            |                                    |                          |                                      |                             | 🕜 <u>Help</u> 🔣                                 |                |         |
|------------------|---------------------|-------------------|------------------------------------|--------------------------|--------------------------------------|-----------------------------|-------------------------------------------------|----------------|---------|
| YNU Le           | arning Manageme     | 年度                | 2020 🗘                             |                          |                                      |                             |                                                 |                |         |
| HOME >利用         | 用仮登録                | 期                 | <ul> <li>☑ 通年 ☑ 春学期 ☑ 利</li> </ul> | 火学期 💟 集中・不定期 💟 卒         | 研・ゼミ                                 |                             |                                                 |                |         |
| LU 100 / C 20 41 | 仁教和中 聖              | 曜日                | ৰুশ্ব ᅌ                            |                          | 時限                                   | すべて ᅌ                       |                                                 |                |         |
| 利用収置郵            | 似至城中一員              | 講義コード             |                                    |                          | 講義名                                  | 上級F                         |                                                 |                |         |
| 年度「2020年」        | 度」 期「通年/春学期/秋       | 学教員名              |                                    |                          |                                      |                             |                                                 |                |         |
| 登録する             |                     |                   |                                    | キャンセル クリア                | 检索                                   |                             |                                                 | 3件中1-3件表示 1    | 10件表示 💿 |
|                  | 曜日時限                |                   |                                    |                          |                                      | った日                         | q = 1 + 1                                       | 石山、F亥及F)       |         |
| د 🗆              | k1                  | 9008054           | 日本                                 | 語上級F[Advanced Japanese   | F1                                   | 3.作十日,                      | 白を八刀(                                           |                |         |
| 0 3              | k1                  | XJ6060S           | J606                               | -日本語上級F[J606-Advance     | anese                                | Search the                  | course nar                                      | ne(e.g. 上級     | (F)     |
| 0 2              | 火1                  | XR6060S           | J606                               | 一日本語上級F[J606-Ad          | panese                               |                             |                                                 |                |         |
| 登録する             |                     |                   |                                    |                          | 売った。                                 |                             |                                                 | 3件中1-3件表示 1    | 10件表示 💿 |
| 利用仮登録            | <sub>仮登録</sub> 5. 該 | 当コードの<br>Click th | ·ボックスに                             | チェック                     | <ul> <li>講員</li> <li>数字だり</li> </ul> | <b>義コードに関す</b><br>ナのコード:学部生 | る注意点                                            |                |         |
| 年度「2020年度        | 山期「通                | CIICK UI          |                                    | 義名                       | (全学教                                 | 育科目履修案内(                    | こあるコード)                                         |                |         |
| 登録する             |                     |                   |                                    |                          | Registra                             | tion code with onl          | y numbers: for                                  | undergraduates | 牛表示 ᅌ   |
|                  |                     | <b>請養コー</b>       | ۲<br>жан                           |                          | いからか                                 | きまスコード・単位:                  | を修得する受け                                         | E              |         |
| ☑ 火              | 1 9                 | <u>9008054</u>    | 中学部生<br>aduates) 日本語               | 語上級F[Advanced Japanese I |                                      | 」なるコー・ギロー                   | ピット シーク・シーク シーク シーク シーク シーク シーク シーク シーク シーク シーク | L              |         |
| □ 火              | 1 2                 | <u> </u>          | り (for credit) J606-               | -日本語上級F[J606-Advanced    | Registra                             | tion code with XI:          |                                                 |                |         |
| □ 火              | 1                   | <u> </u>          | もし (no credit) J606-               | -日本語上級FLJ606-Advanced    | students                             | who need credits            | from the class                                  |                |         |
| 登録する             |                     |                   |                                    |                          |                                      |                             |                                                 |                | 牛表示 ᅌ   |
|                  |                     |                   |                                    |                          | <mark>XR</mark> から如                  | 台まるコード: <mark>単位</mark>     | を修得しない                                          | 学生             |         |
|                  |                     |                   | 7 + +                              | <b>H</b>                 | (研究生                                 | 、大学院生など)                    |                                                 |                |         |
|                  | 6                   | ○. '              | る」をナエツ                             | <b>9</b>                 | Registra                             | tion code with XJ:          |                                                 |                |         |
|                  |                     | Click "F          | Register"                          |                          | students                             | who do not need             | credits from the                                | ne class.      |         |
|                  |                     |                   |                                    |                          |                                      |                             |                                                 |                | 5       |

#### 2. 仮履修登録 (Provisional Registration)

#### 8.「HOME」に移動 Go to "HOME"

| HOME >7                  | HOME<br>Y利用仮登録                                                                                                    |         |                                       |     |                  |  |  |  |  |
|--------------------------|----------------------------------------------------------------------------------------------------|---------|---------------------------------------|-----|------------------|--|--|--|--|
| 利用仮登貨                    | 利用仮登録 仮登録中一覧                                                                                                    |         |                                       |     |                  |  |  |  |  |
| 年度「 <b>2020</b><br>登録する  | 年度「2020年度」期「通年/春学期/秋学期/集中·不定期/存研・ゼミ」開発「するて」時間にするて」読みていた。         1件の講義を仮登録しました。         288する         288する    7. 授業が仮登録されたのを確認 Registration has been done. 2性中1-2件表示 1 10件表示 1 |         |                                       |     |                  |  |  |  |  |
|                          | 曜日時限         講義□―ド         講義名         期         教員名                                                                                                    |         |                                       |     |                  |  |  |  |  |
|                          | 火1                                                                                                    | XJ6060S | J606-日本語上級F[J606-Advanced Japanese F] | 春学期 | 金 蘭美 [Kim Ranmi] |  |  |  |  |
|                          | 火1                                                                                                    | XR6060S | J606-日本語上級F[J606-Advanced Japanese F] | 春学期 | 金 蘭美 [Kim Ranmi] |  |  |  |  |
| 登録する 2件中1-2件表示 1 10件表示 2 |                                                                                                    |         |                                       |     |                  |  |  |  |  |

| YNU授業支援システム<br>YNU Learning Management Syste | m       |          |                                       |                |       |                                      |
|----------------------------------------------|---------|----------|---------------------------------------|----------------|-------|--------------------------------------|
| НОМЕ                                         |         |          |                                       | 9.仮履修登録        | リスト   | をチェック                                |
| <b>お知らせ</b> → <u>一覧表示</u>                    |         | R.       |                                       | Check your     | lect  | ure list <sup>医登録</sup>              |
| 管理者からのお知らせ                                   | 年度「2020 | 年度」 期「通年 | / 春学期 / 秋学期 / 集中・不定期 / 卒研・ゼミ」 曜日「すべて」 | 時限「すべ」 講義コード「」 | 講義名「」 | 教員名「」 🔲 検索条件変更                       |
| 管理者からのお知らせが登録されていません。                        |         | 做1四      |                                       |                | 素色物   | ◆ 商業 [V: D:]                         |
| 担当教員からのお知らせ                                  | ×       | 弗丁胺      | 日本語工版F[Advanced Japanese F] 似金粱       |                | 春子朔   | 壶 剛美 [Kim Ranmi]                     |
| 未読が32件あります。                                  |         |          | 【連絡専用】学生支援課学生支援係                      |                | 通年    | 竹中 一郎 [Takenaka Ichiro] ほか           |
| <ul> <li></li></ul>                          |         |          | 【連絡専用】理工学系事務部教務課理工学府係                 |                | 通年    | <u>長谷川 直樹 [Hasegawa Naoki]</u><br>ほか |
| • <u>(4/15更新)新型コロナウイルス感染症</u>                |         |          | 【連絡専用】物理工学コース                         |                | 通年    | 梅原 出 [Umehara Izuru] ほか              |

# 2. 講義資料のダウンロード Download course materials

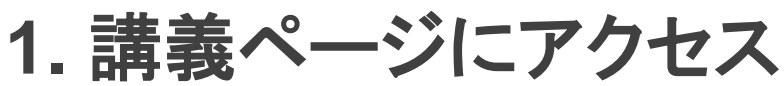

#### (Access the course page)

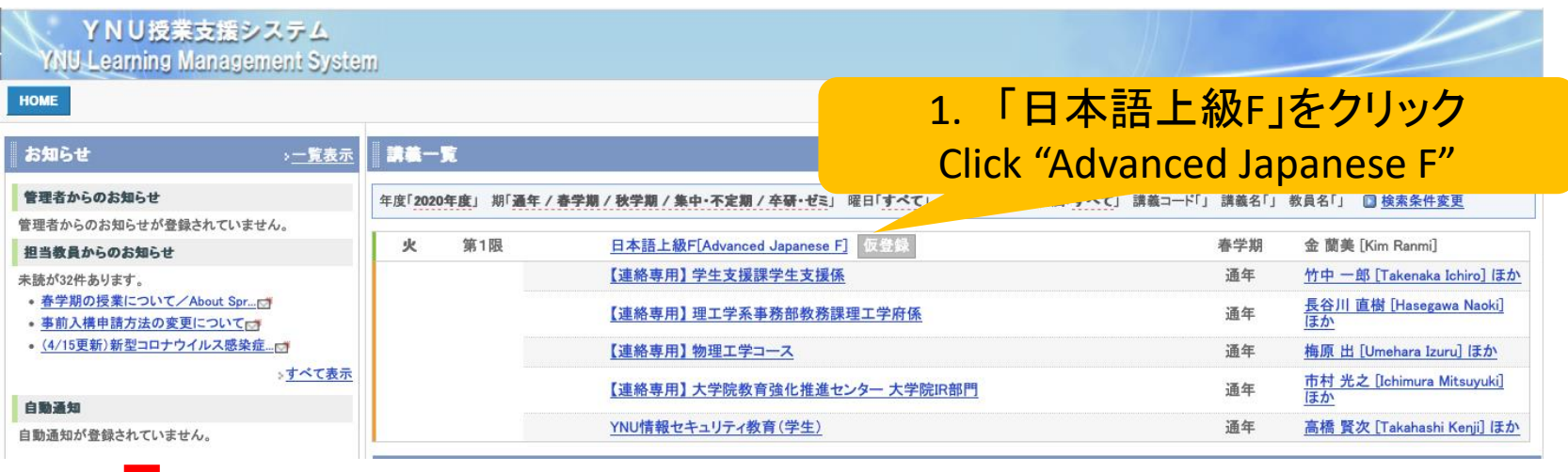

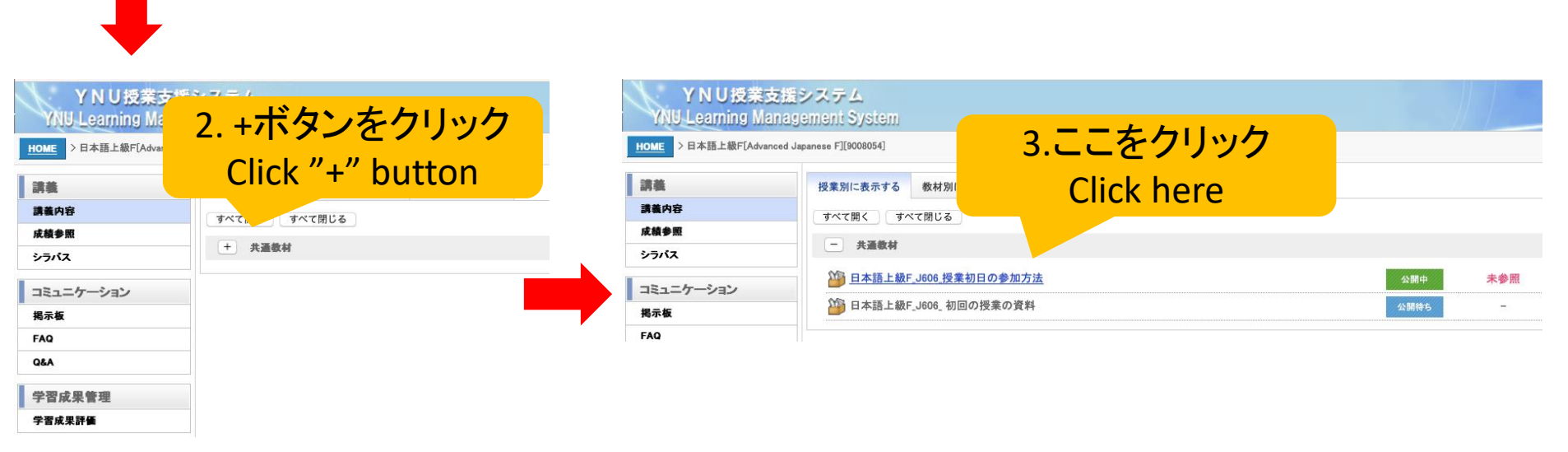

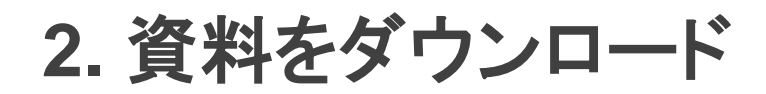

| HOME > 日本語上編                                                                                                    | WF[Advanced Japanese F][9008054] > 共通教材<br>4. クリックしてダウン                                                                                                    | ロード |                                              |                                          |
|----------------------------------------------------------------------------------------------------|----------------------------------------------------------------------------------------------------|-----|----------------------------------------------|------------------------------------------|
| 🍅 賣料                                                                                                    | Click and downlo                                                                                                    | ad  |                                              | 教材一覧に戻る                                  |
| No.1                                                                                                    |                                                                                                    | 未参昭 | 答録日·2020/04/20                               | <ul> <li>参照状況を更新する</li> <li>–</li> </ul> |
|                                                                                                    |                                                                                                    |     | II DA M 12020/ 04/ 20                        |                                          |
|                                                                                                    | 初回の授業に参加する方法についてはこちらをご覧ください                                                                                                    |     |                                              |                                          |
|                                                                                                    |                                                                                                    | 5.ダ | <mark>ウンロードした</mark> pdfファ・<br>Open pdf file | イルを開く                                    |
| <ul> <li>・ 初回の志知らせ_」600</li> <li>・ 初回の志知らせ_」600</li> <li>」 方の6_日本语上版F_(</li> <li>1</li> <li>1</li> <li1< li=""> <li>1</li> <li>1</li> <li>1</li> <l< th=""><th>■ 初回のお知らせ_J606_日本語上級F_0512.pdf (1/3ページ)<br/>■ ● ● ● ● ● ● ● ● ● ● ● ● ● ● ● ● ● ● ●</th><th></th><th></th><th></th></l<></li1<></ul> | ■ 初回のお知らせ_J606_日本語上級F_0512.pdf (1/3ページ)<br>■ ● ● ● ● ● ● ● ● ● ● ● ● ● ● ● ● ● ● ●                                                                                                    |     |                                              |                                          |
| 使いる indusk<br>- Transford Transford<br>- Transford Transford Transford<br>- Transford Transford                                                                                                    | 「J606_日本語上級F」に参加するには <ul> <li>Zoom meetingで授業を行います。</li> <li>授業の1時間前にLMSの教材のほうでZoom IDとPasswordをお知らせします。</li> <li>Zoom meeting ID numbersやPWなどは絶対にほかの人に教えたりしないでください。</li> <li>授業前の準備:</li> </ul> |     |                                              |                                          |